# **Accellion Google Drive App**

### **Accellion Google Drive App**

The Accellion Google Drive App is a business workflow that can be integrated into Google Drive. The app simplifies and secures any data sharing from Google Drive. Without leaving the Google Drive environment you can send, share copy and add from Accellion via the app.

To enable the app in Google Drive, you would need to follow a few steps as a G Suite administrator. Every menu option in Google Drive, for example, send, share/copy and add, is considered a "project". This section describes how to create a project in the Google Admin console which will be displayed as a menu options on Google Drive.

#### **Key Features of the Accellion Google Drive App**

- Send file using Accellion
- Share copy using Accellion
- Add file from Accellion

#### **Minimum Requirements**

G Suite Business Edition Account kiteworks User Account

In this section the following steps need to be followed to configure and publish the Accellion Google Drive App:

- 1 Create a Project or App
- 2 Enabling Google Drive API and G Suite Marketplace SDK for your Project
- 3 Configuring Google Drive API

Prior to configuring and deploying this application to the G Suite Marketplace, the OAuth consent and Credentials needs to be configured on the Credentials page.

- a. Configuring the OAuth Consent Screen
- b. Configuring Credentials

After you have configured the credentials a client ID is generated. This client ID will need to be entered in the **kiteworks Admin UI**, in the **Client ID** field on the **Google Drive** page under **Client Management**. This enables the kiteworks server to communicate with the Google APIs.

- 4 Downloading Accellion for Google Drive
- 5 <u>Publish</u>

#### **Create a Project or App**

Create Apps in the Google APIs Dashboard. Perform the following steps to create an App.

- **1** Go to the Google console to create your project at <u>https://console.cloud.google.com/</u>.
- 2 In the Google dashboard, click **Create**.

| Ĩ   | Your free trial is waiting: activate no | w to get \$300 credit to explore Google Cloud products. Learn more |   | DIS | MISS | AC         | TIVATE |
|-----|-----------------------------------------|--------------------------------------------------------------------|---|-----|------|------------|--------|
| ≡   | Google APIs Select a pro                | ject 🕶 Q                                                           | ø | 0   | Ļ    | :          |        |
| API | APIs & Services                         | Dashboard                                                          |   |     |      |            |        |
|     | Dashboard                               |                                                                    |   |     |      |            |        |
| Ш   | Library                                 | To view this page, select a project.                               |   |     | /    | <b>~</b> ° | REATE  |
| 0+  | Credentials                             |                                                                    | / |     |      |            |        |

**3** The **New Project** window displays. Define your project, give it a **Project Name** and select the **Location** where you would like to save this project. Click **Create**.

In this example, project name: Share copy using Accellion is created.

| ≡ G                    | oogle Cloud Platform Q                                                                              |
|------------------------|----------------------------------------------------------------------------------------------------|
| New Pr                 | oject                                                                                               |
|                        |                                                                                                    |
| <b>A</b>               | You have 25 projects remaining in your quota. Request an increase or<br>delete projects. Learn more |
|                        | MANAGE QUOTAS                                                                                       |
| Share of<br>Project II | opy Using Accellion @                                                                               |
| Organiza<br>mail.acc   | tion<br>cellion.net                                                                                 |
| This proj              | ect will be attached to mail.accellion.net.                                                         |
| toca                   | accellion.net BROWSE                                                                                |
| Parent or              | rganization or folder                                                                               |
| CREATE                 | CANCEL                                                                                              |

#### 4 Your new project displays under **Notifications**.

| ≡   | Google Cloud Platform | 💲 My First Project 👻 | ٩                          |        | - 2 g                                      | 0 🌢         | : 8     |
|-----|-----------------------|----------------------|----------------------------|--------|--------------------------------------------|-------------|---------|
| API | APIs & Services       | APIs & Services      | + ENABLE APIS AND SERVICES |        | Notifications                              |             |         |
| ¢   | Dashboard             |                      |                            | 1 hour | Create Project: Share copy using Accellion | Just now    | 30 days |
| Ш   | Library               |                      |                            |        | 🥕 Create Project: My First Project         | 3 hours ago |         |
| Ov  | Credentials           | Traffic              | ± Errors                   |        |                                            |             | ŧ       |
|     |                       |                      | 0.001/s                    |        | SEE ALL ACTIVITIES                         |             | 1.0     |

#### Enabling Google Drive API and G Suite Marketplace SDK for your Project

Once the project is created it will display on top. Next, you need to enable the **Google Drive API** and **G Suite Marketplace SDK** for your project. Perform the following steps:

1 Click on the newly created project as shown below, to do so.

| Google APIs My Project Share copy | using Accellion 🗸 Q                |                  |
|-----------------------------------|------------------------------------|------------------|
| APIs & Services APIs & S          | ervices + ENABLE APIS AND SERVICES |                  |
|                                   | RECENT ALL                         |                  |
|                                   | Name                               | ID               |
|                                   | Share copy using Accellion         | my-project-19678 |

2 In the Share copy using Accellion page, click +ENABLE APIS AND SERVICES.

| ≡   | Google Cloud Platform | • Share copy using Acce | Ilion 👻 🔍                  |        |         |          |       | •        | ۶.     | ø      | <b>?</b> |        |      |
|-----|-----------------------|-------------------------|----------------------------|--------|---------|----------|-------|----------|--------|--------|----------|--------|------|
| API | APIs & Services       | APIs & Services         | + ENABLE APIS AND SERVICES |        |         |          |       |          |        |        |          |        |      |
| Ø   | Dashboard             |                         |                            | 1 hour | 6 hours | 12 hours | 1 day | 2 days   | 4 days | 7 days | 14 day   | s 30 d | lays |
| ш   | Library               |                         |                            |        |         |          |       |          |        |        |          |        |      |
| 0*  | Credentials           | Traffic                 | ▲ Errors                   |        |         | ŧ        | Me    | edian la | atency |        |          | Ŧ      |      |
|     |                       |                         | 0.001/s                    |        |         | 100%     |       |          |        |        |          | - 1.0  |      |

3 In the Search field type in Drive to locate Google Drive API. Click Google Drive API.

|                                 | • Share copy using Accellion                                                    | ٩                                                          |                                                                                             | 9 0 A | I 😩 |
|---------------------------------|---------------------------------------------------------------------------------|------------------------------------------------------------|---------------------------------------------------------------------------------------------|-------|-----|
| ← Search                        | Q Drive                                                                         |                                                            | ×                                                                                           |       |     |
| Filter by                       | 3 results                                                                       |                                                            |                                                                                             |       |     |
| CATEGORY<br>Developer tools (1) | ۸.                                                                              | 0                                                          | 8                                                                                           |       |     |
| G Suite (1)                     | Google Drive API                                                                | Drive Activity API                                         | Google Cloud Messaging                                                                      |       |     |
| Mobile (1)                      | Google                                                                          | Google                                                     | Google                                                                                      |       |     |
| Storage (1)                     | The Google Drive API allows clients<br>to access resources from Google<br>Drive | Provides a historical view of activity<br>in Google Drive. | Cross-platform messaging solution<br>that lets you reliably deliver<br>messages at no cost. |       |     |

4 The Google Drive API for your project displays. Click the Enable button to enable the APIs for your project.

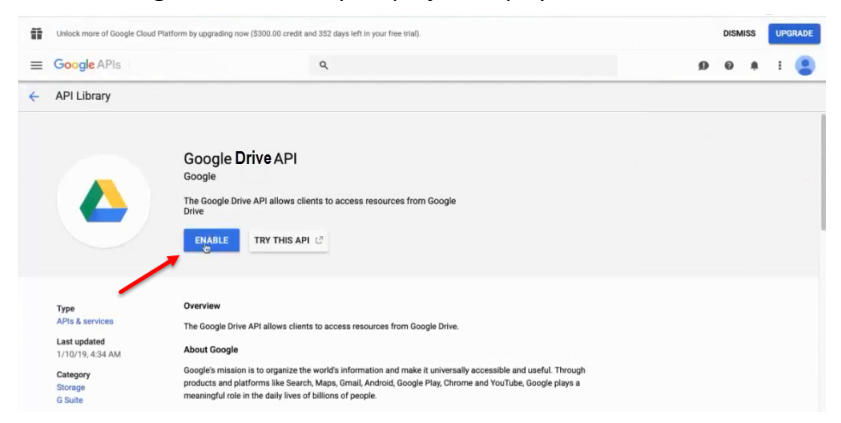

5 Next, you will need to enable the **G Suite Marketplace SDK**. To do so, go back to the Google dashboard of the new project you just created.

6 In the Search field type in Marketplace to locate it. Click G Suite Marketplace SDK.

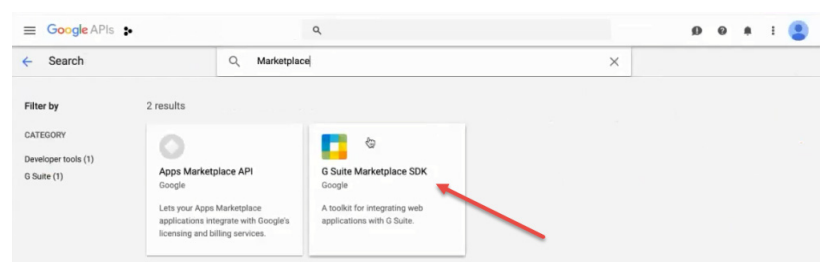

7 The **G Suite Marketplace SDK** for your project displays. Click the **Enable** button to enable it.

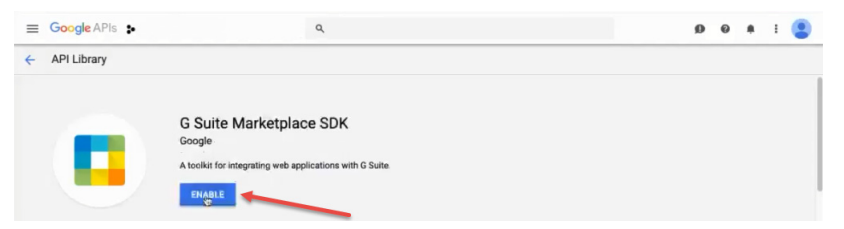

The **G Suite Marketplace SDK** is enabled as shown below.

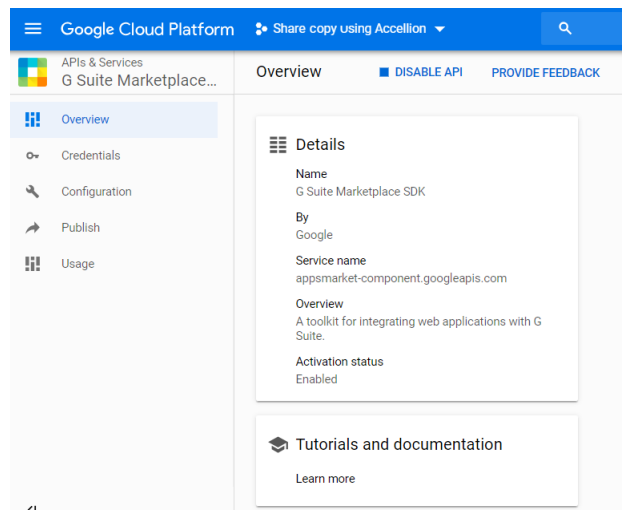

As shown in the following screen capture **Google Drive API** and **G Suite Marketplace SDK** are added for **Share copy using Accellion**.

| PI | APIs & Services | APIs & Services          | + ENABLE APIS AN         | ID SERVICES |                                  |                           |                                     |
|----|-----------------|--------------------------|--------------------------|-------------|----------------------------------|---------------------------|-------------------------------------|
| •  | Dashboard       |                          | 1.0%                     |             |                                  | 100%                      | 1.0                                 |
| #  | Library         |                          | 0.8%                     |             |                                  | 80%                       | 0.8                                 |
|    | Credentials     | No data is available for | the selected time frame. | A No data i | s available for the selected tir | negrame. 🔺 No data is ava | ailable for the selected time frame |
|    |                 |                          | 0.4/s                    |             |                                  | 40%                       | 0.4                                 |
|    |                 |                          | 0.2/s                    |             |                                  | 20%                       | 0.2                                 |
|    |                 | Feb 03 Feb 10 Feb        | 17 Feb.24 0              | Feb 03      | Feb 10 Feb 17 Feb 24             | 0 Feb 03 Feb              | 10 Feb 17 Feb 24 0                  |
|    |                 | Hide unused APIs 🚱       |                          |             |                                  |                           |                                     |
|    |                 | ₩ Filter                 |                          |             |                                  |                           | Ø                                   |
|    |                 | Name                     | ↓ Requests               | Errors (%)  | Latency, median (ms)             | Latency, 95% (ms)         |                                     |
|    |                 | G Suite Marketplace SDK  | 0                        | 0           | 0                                | 0                         |                                     |
|    |                 |                          |                          |             |                                  |                           |                                     |

### **Configuring Google Drive API**

Perform the following steps to configure Google Drive API:

- 1 Click on **Google Drive API** on the page shown in the previous screen capture to view the page.
- 2 Click **Drive UI Integration** in the left panel. This is where the project is defined.

| =          | Google APIS \$1                     | • a                                                |                                                 | 10 Q A        |       |   |
|------------|-------------------------------------|----------------------------------------------------|-------------------------------------------------|---------------|-------|---|
| ۵          | APIs & Services<br>Google Drive API | Overview DISABLE API PRO                           | VIDE FEEDBACK                                   |               |       |   |
| 8          | Overview                            |                                                    |                                                 |               |       |   |
| m          | Metrics                             | To use this API, you may need credent              | als. Click 'Create credentials' to get started. | CREATE CREDEN | MALS  | - |
| -          | Quotas                              | II Details                                         |                                                 |               |       |   |
| <b>b</b> w | Credentials                         | Name                                               | Request/sec (2 hr average)                      |               |       |   |
|            | Drive UUntegration                  | Google Drive API<br>By                             |                                                 | ,             | 1.0%  |   |
|            |                                     | Google                                             |                                                 | 0             | 2.8%  |   |
|            |                                     | drive.googleapis.com                               | No data is available for the selected time      | te frame. 0   | 2.6/5 |   |
|            |                                     | Overview<br>The Google Drive API allows clients to |                                                 | 0             | 2.4/5 |   |
|            |                                     | access resources from Google Drive.                |                                                 | 0             | 1.2%  |   |
|            |                                     | Enabled                                            | Feb 03 Feb 10 Feb 17                            | Feb 24        | 5     |   |

3 The **Configuration** page displays. Populate all the fields and upload icons for this project or application. On this page you will configure how your application appears in Google Drive. The fields are explained below.

|                                     |                                                                                                    | 8                                                                                                    |                 |       |   |  |
|-------------------------------------|----------------------------------------------------------------------------------------------------|----------------------------------------------------------------------------------------------------|-----------------|-------|---|--|
| APIs & Services<br>Google Drive API | Configuration                                                                                                    |                                                                                                    |                 |       |   |  |
| Overview                            | App ID: 476183545081                                                                                                    |                                                                                                    |                 |       |   |  |
|                                     | Configure how your App appears in                                                                                                    | n Google Drive.                                                                                                    |                 |       |   |  |
| Metrics                             | Application Name (Optional)                                                                                                    |                                                                                                    |                 |       |   |  |
| Quotas                              | GSuite Admin Demo for GDrive                                                                                                    |                                                                                                    |                 |       |   |  |
| Cradantials                         | Shart Description (Ontingal)                                                                                                    |                                                                                                    |                 |       | • |  |
| Credenniera                         | GSuite Admin Demo for GDrive                                                                                                    |                                                                                                    |                 |       |   |  |
| Drive UI Integration                | Notice - Annual Annual Annual Annual                                                                                                    |                                                                                                    |                 | le    |   |  |
|                                     | Long Description (Optional)                                                                                                    |                                                                                                    |                 |       |   |  |
|                                     | GSuite Admin Demo for GDrive                                                                                                    |                                                                                                    |                 |       |   |  |
|                                     |                                                                                                    |                                                                                                    |                 | 4     |   |  |
|                                     | Icons                                                                                                    |                                                                                                    |                 |       |   |  |
|                                     | Provide icons to use for this applic                                                                                                    | ation. You must provide at least one application ic                                                                        | on. For the bes | t     |   |  |
|                                     | quality, select icons in PNG format<br>each size.                                                                                                    | with a transparent background and select a prope                                                                           | rly-scaled icon | for   |   |  |
|                                     | Application icon                                                                                                    |                                                                                                    |                 |       |   |  |
|                                     | Configure Preview                                                                                                    |                                                                                                    |                 |       |   |  |
|                                     | 256 x 256                                                                                                    |                                                                                                    |                 |       |   |  |
|                                     | No image selected                                                                                                    |                                                                                                    | Select          |       |   |  |
|                                     | 128 x 128                                                                                                    |                                                                                                    |                 |       |   |  |
|                                     | No Image selected                                                                                                    |                                                                                                    | Select          | 1     |   |  |
|                                     | 64 x 64                                                                                                    |                                                                                                    |                 |       |   |  |
|                                     | No Image selected                                                                                                    |                                                                                                    | Select          | 1     |   |  |
|                                     | 32 × 32                                                                                                    |                                                                                                    |                 |       |   |  |
|                                     | No image selected                                                                                                    |                                                                                                    | Select          |       |   |  |
|                                     | 16 + 16                                                                                                    |                                                                                                    |                 |       |   |  |
|                                     | No Image selected                                                                                                    |                                                                                                    | Select          |       |   |  |
|                                     |                                                                                                    |                                                                                                    |                 |       |   |  |
|                                     | Document Icon (Optional)                                                                                                    |                                                                                                    |                 |       |   |  |
|                                     | Document Icon (Optional)                                                                                                    |                                                                                                    |                 |       |   |  |
|                                     | Document Icon (Optional) Drive integration                                                                                                    |                                                                                                    |                 |       |   |  |
|                                     | Document Icon (Optional) Drive integration Configure how your App will integr                                                                                                    | ate with Drive.                                                                                                    |                 |       |   |  |
|                                     | Document Icon (Optional) Drive integration Configure how your App will integr Authentication Authentication                                                                                                    | ate with Drive.<br>consent screen when users open my application fr                                                        | om Google Dri   | ve    |   |  |
|                                     | Document loss (Optional) Drive Integration Configure how your App will integr Authentication Automatically show OAuth 2.0 Oose URL                                                                                                    | ate with Drive.                                                                                                    | am Google Dri   | ve    |   |  |
|                                     | Document toon (Optional) Drive integration Configure how your App will integr Adhestication Automatically show OAuth 2.0 Open URL.                                                                                                    | ate with Drive.<br>consent screen when users open my application fi<br>on.net/gdrive/send                                  | om Google Dri   | ve    |   |  |
|                                     | Decument icon (Optional) Drive Integration Configure how your App will integr Addretistion Automatically show OAuth 2.0 Open URL @ https://pluginteam-public.accellis Deduch Mile Trace: (Participal)                                                                                                    | ate with Drive.<br>consent screen when users open my application fi<br>on net/gdme/send                                    | om Google Dri   | ve    |   |  |
|                                     | Document loai ()providi<br>Drive integration<br>Configure how your App will integr<br>Authentication<br>Integration () the configuration of the configuration<br>Open URL ()<br>Integration of the configuration of the configuration<br>Default MML Types () ()                                                                                                    | ate with Drive.<br>consent screen when users open my application fi<br>on.net/gdive/send                                   | om Google Dri   | ve    |   |  |
|                                     | Dorument loss Typonusi<br>Drive (integration<br>Configue how your App will integr<br>Automatically envolution App will antegr<br>Automatically envolution App and App and                                                                                                    | ate with Drive<br>consent screen when users open my application fi<br>on net/gdrive/send                                   | om Google Dri   | ×     |   |  |
|                                     | Decement likes ("provid)<br>Drive integration<br>Configue how your Age will integr<br>Anternationality above OAuth 2.0<br>Open tits: @<br>Intel:/pipujmeam-public accelil<br>Orlean MMII Types ("provide) @<br>application/opf<br>Testoplan                                                                                                    | ste with Ditre.                                                                                                    | om Google Dri   | ×     |   |  |
|                                     | Document loss ("provus"<br>Drive integration<br>Configue how your App will integr<br>Automatically whow Outur 2.0<br>Orgens III.", ©<br>https://pliginteam-public.accelli<br>Default MMX Types ("public") @<br>application/pdf<br>tactpdam<br>Default File Extension: ("brown") @                                                                                                    | ate with Dite.                                                                                                    | om Google Dri   | ×     |   |  |
|                                     | Document loss Tipsonali<br>Drive integration<br>Configue hors your App will here<br>Automatically where Adult 2.0<br>Grave UK, ©<br>Hotps://plaginteam-public.accelik<br>Default MAK Types (Controls) @<br>application/pdf<br>techplain<br>Default in Extensions (Tonors) @<br>pdf                                                                                                    | ate with Drive. I<br>consent scores when users open my application fi<br>on.net/gdfive/send                                | om Google Dri   | ×     |   |  |
|                                     | Decement likes ("proved)<br>Drive integration<br>Configue how your Age will integra<br>Anternationality above OAuth 2.0<br>Open tits: @<br>Integrationality above OAuth 2.0<br>Open tits: @<br>Integrationality above OAuth 2.0<br>Integrationality above OAuth 2.0<br>Integration                                                                                                    | ste with Ditre.                                                                                                    | om Google Dri   | ×     |   |  |
|                                     | Document loss ("provus") Drive integration Configure how your App will integr Automatically school Auth 2.0 Open Ling.  Thttps://plagineam-public.accell Default MMLTypes (Cystow) @ application/pdf Explain Explain Extensions (Instrum) @ [pdf] doc [tig]                                                                                                    | ste with Ditre.                                                                                                    | om Google Dri   | ×     |   |  |
|                                     | Decensent loss ("preventi<br>Drive intégration<br>Confige hore your Age val il reign<br>Advancesciens<br>Confige hore your Age val il reign<br>Advancesciens<br>Confige Mark Types ("preventi @<br>agelication/pdf<br>techna Pile Sciencies ("concell")<br>Defaut Mark Types ("preventi @<br>dec<br>Ende                                                                                                    | ste with Drive. :<br>consent sursen when users open my application fi<br>on net/gdrive/send                                | om Google Dri   | ×     |   |  |
|                                     | Decensent likes ("proved)<br>Drive integration<br>Configuence your Age will know<br>And Antennation<br>Configuence your Age will know<br>Prove the Configuence<br>Integration<br>Defend Mail: Types (Contend)<br>Defends Mail: Types (Contend)<br>Defends Mail: Types (Contend)<br>Defends Mail: Types (Contend)<br>Defends Mail: Types (Contend)                                                                                                    | ste with Ditre.                                                                                                    | om Google Dri   | ×     |   |  |
|                                     | Document loss ("proved) Drive integration Configure how your App will integr Automatically school Autor 2.0 Open UK,   Thrsp://plagineam-public accell Default MMIT Types (Cystown) @ Application/pdf Exclude Exclude Tipes (Cystown) @ Exclude Tipes Exclude Tipes (Cystown) @ Exclude Tipes Exclude Tipes (Cystown) @ Exclude Tipes Exclude Tipes (Cystown) @ Exclude Tipes Exclude Tipes (Cystown) @ Exclude Tipes Exclude Tipes (Cystown) @ Exclude Tipes Exclude Tipes (Cystown) @ Exclude Tipes Exclude Tipes Exclud                                                                                                    | ate with Diffe.                                                                                                    | om Google Dri   | ×     |   |  |
|                                     | Decement idea ("proved) Drive integration Drive integration Drodrogene how your Age will integr Advancescence Drodrogene trace                                                                                                    | ate with Drive. : consent surven when users open my application f in ner/gdnive/send                                       | om Google Dri   | ×     |   |  |
|                                     | Decensent likes ("proved)<br>Drive integration<br>Configuence your Age will know<br>An Antenetication<br>Configuence your Age will know<br>Prove the configuration of the configuration<br>Decention of the configuration of the configuration<br>application of the configuration of the configuration<br>Default file foliaescent (foreigned)<br>Intel<br>Becondary Mild Types (forging)<br>Encoder file (foreigned)<br>Encoder file (foreigned)<br>Encoder file (foreigne                                                                                                    | ate with Diffe.                                                                                                    | om Google Dri   | × × × |   |  |
|                                     | Decement loss ("persual<br>Drive integration<br>Configuen how you App will integr<br>Automatically school Author 2.0<br>Orgens Units," (philoginesem-public accellin<br>Default MMIT Types (Contons) (P)<br>application/off<br>teophian<br>Default File Extensions (Contons) (P)<br>pdf<br>teophian<br>Excendery File Extensions (Contons) (P)<br>ted<br>ted<br>teophian<br>Secondary MMIT Types (Contons) (P)<br>ted<br>teophian<br>Secondary File Extensions (Contons) (P)<br>Ted<br>Teophian                                                                                                    | ate with Diffe.                                                                                                    | om Google Dri   | ×     |   |  |
|                                     | Decensent loss ("parsent)<br>Drive intégration<br>Configue hore your Age uil avege<br>Autoancietos<br>Configue hore your Age uil avege<br>Autoancietos<br>Gene uite                                                                                                    | ate with Drive. : consent sursen when users open my application f in net/gdrive/send i i i i i i i i i i i i i i i i i i i | om Google Dri   | ×     |   |  |
|                                     | Decement loss ("proved) Defended and a set of the set of the set o                                                                                                    | ate with Drive.                                                                                                    | om Google Dri   | ×     |   |  |
|                                     | Decement ion ("proved<br>Drive integration<br>Configure how you Age will integr<br>Automatically school Autor 2.0<br>Grave U.C. (<br>The Contact MMT Type: (Cyclone) ()<br>Test-bilden<br>Default MMT Type: (Cyclone) ()<br>pdf<br>test-bilden<br>Escendary MMT Type: (Cyclone) ()<br>fut<br>Escendary MMT Type: (Cyclone) ()<br>fut<br>Escendary MMT Type: (Cyclone) ()<br>fut<br>Escendary MMT Type: (Cyclone) ()<br>fut<br>Escendary MMT Type: (Cyclone) ()<br>fut<br>Escendary MMT Type: (Cyclone) ()<br>fut<br>Secondary ME Estension: ()(Cyclone) ()<br>fut<br>Contaction () ()<br>Secondary ME Estension: ()(Cyclone) ()<br>fut<br>Contaction () ()<br>Secondary ME Estension: ()(Cyclone) ()<br>fut<br>Contaction () ()<br>Secondary ME Estension: ()(Cyclone) ()<br>fut<br>Contaction ()<br>Secondary ME Estension: ()(Cyclone) ()<br>fut<br>Contaction ()<br>Secondary ME Estension: ()(Cyclone) ()<br>fut<br>Contaction ()<br>Secondary ME Estension: ()(Cyclone) ()<br>fut<br>Contaction ()<br>Secondary ME Estension: ()(Cyclone) ()<br>fut<br>Contaction ()<br>Secondary ME Estension: ()(Cyclone) ()<br>Secondary ME Estension: ()(Cyclone) ()<br>Secondary ME Estensi                                                                                                    | ate with Diffe.                                                                                                    | om Google Dri   | ×     |   |  |
|                                     | Decensent lives ("proved")<br>Drive integration<br>Configuence your Age will ange<br>Anterestation<br>Drive integration<br>Decension with the second of the second<br>Decension of the second of the second<br>application/pdf<br>backad MMR Types ("proved")<br>Default MMR Types ("proved")<br>Default MMR Types ("proved")<br>Defaul                                                                                                    | ate with Dire. : consent sursen when users open my application f in net/gdire/send                                         | am Google Dri   | ×     |   |  |
|                                     | Decement ion ("provid<br>Definition of the integration<br>Configuence your Age will image<br>Integration<br>Definition of the integration<br>Secondary Mark Types ("provide")<br>Definition<br>Definition<br>Definitio | ate with Dive.                                                                                                    | nem Google Dri  | × ×   |   |  |
|                                     | Decement item ("preset)<br>Decement item ("preset)<br>Confige how your Age will integr<br>Advancescience<br>Theory ("preset")<br>Theory ("preset")<br>Theory ("preset")<br>Theory ("preset")<br>Decide will Affect Sciences ("preset")<br>Decide will Affect Sciences ("p                                                                                                    | ate with Drive.                                                                                                    | em Google Dri   | × ×   |   |  |
|                                     | Decensent loss ("proved")  Drive intégration  Configue hore your Age val d'arage  Anteractacian  Configue hore your Age val d'arage  Anteractacian  Configue hore your Age val d'arage  Anteractacian  Configue hore your Age val d'arage  age data  Configue hore your Age val d'arage  age data  Configue hore your Age val d'arage  age data  Configue hore your Age val d'arage  de c  Int  Configue hore your Age val d'arage  de c  Int  Int  Int  Int  Int  Int  Int  In                                                                                                    | ate with Drive.                                                                                                    | am Google Dri   | x     |   |  |
|                                     | Decensent loss ("proved")  Defendence your Alexandre  Defendence your Alexandre  Defendence your Alexandre  application()  Defendence your Alexandre  proved your Alexandre  Defendence your Alexandre  Defendence                                                                                                    | ate with Dirie.                                                                                                    | em Google Dri   | × ×   |   |  |

**Application Name** - Type in a name for this application. In this example we are naming this application **GSuite Admin Demo for GDrive**.

**Short Description** - Type in a short description of the application.

**Long Description** - Type in a long description of the application.

**Icons** - Upload all the icons you will use for this application. After configuring these fields you can preview the appearance. You can even upload a document icon.

Drive integration - Populate these fields to configure how your application will integrate with Google Drive.

Authentication - Check this box to display the OAuth consent screen.

**Open URL** - The URL where the application is located.

**Default MIME Types** - Populate this field with default MIME types that is used by your organization. This field is optional.

**Default File Extensions** - Populate this field with default file extensions that is used by your organization. This field is optional. In this example, .pdf, .doc and .text file extensions are entered.

**Secondary MIME Types and File Extensions** - Populate this field with secondary MIME types and file extensions. This field is optional.

Creating Files - Check this box if you would like to allow users to create new files using this application.

**Multiple File Support** - Check this box if you would like users to open multiple files using a single instance of this application.

**Importing** - Check this box to allow users to open files that can be converted to a format that this application can open.

Mobile Browser Support - Check this box if this application can be launched in a mobile browser.

Team Drives Support - Check this box if this application works with files in Team Drives.

Click Save Changes. The Drive UI configuration completes and the icons that you uploaded are displayed.

**Note** Prior to configuring and deploying this application to the G Suite Marketplace, the **OAuth consent** and **Credentials** needs to be configured on the **Credentials** page.

The following links give you the details of the configuration settings for Share copy, Send and Add menu options.

Configuration Details for Share copy using Accellion

Configuration Details for Send File using Accellion

Configuration Details for Add Files using Accellion

#### **Configuring the OAuth Consent Screen**

The credentials for OAuth consent screen need to be configured. The consent screen tells your users who is requesting access to their data and what kind of data is being accessed. Click **Credentials** and then click **OAuth consent screen.** Populate all the fields on this page which are explained below.

| API     | APIs & Services        | Credentials                                                                                                    |                                                                                                    |
|---------|------------------------|----------------------------------------------------------------------------------------------------|----------------------------------------------------------------------------------------------------|
| ¢       | Dashboard              | Credentials OAuth consent screen Domain verification                                                                                                    |                                                                                                    |
| ₩<br>•• | Library<br>Credentials | Before your users authenticate, this consent screen will allow them to choose<br>whether they want to grant access to their private data, as well as give them a link<br>to your terms of service and privacy policy. This page configures the consent<br>errors for in the indentication is this network.                                                                                                    | About the consent screen<br>The consent screen tells your users who is<br>requesting access to their data and what kind of data                                                                                                    |
|         |                        | useen for all applications in this project:                                                                                                    | between the sectors in the sector with the sector with the |
|         |                        | demo@mail.accellion.net                                                                                                    |                                                                                                    |
|         |                        | ocenid                                                                                                    |                                                                                                    |
|         |                        | Add scope  Authorized domains  To protect you and your users, doogle only allows applications that sufficient using Dath to use Authorized Domains. Your applications links must be hosted on Authorized Domains. Learn mole example.com To be the domain and mores Enter to and ?                                                                                                    |                                                                                                    |
|         |                        | Application Homospage InX Bown on the consent screen. Must be hosted on an Authorized Domain. https:// https:// htttps:// https:// https:/ |                                                                                                    |
|         |                        | https:// or http://<br>Application Terms of Service link (Optional)<br>Brown on the consent screen. Must be hosted on an Authorized Domain.<br>https:// or http://                                                                                                    |                                                                                                    |
|         |                        | Save Submit for verification Cancel                                                                                                    |                                                                                                    |

Application type - Select the application type, if it will be Public or Internal.

**Verification status** - This is the verification status of your application. Verification is required if your **Application Type** is **Public** and the process may take up to several weeks.

**Application name** - Enter the name of the application asking for consent. In this example we are naming this application **GSuite Admin Demo for GDrive**.

Application logo - Upload the logo of your application.

Support email - This email address will be displayed on the consent screen.

Scopes for Google APIs - Add scope. Scopes allow your application to access your user's private data.

Authorized domains - Add domains to protect you and your users.

**Application Homepage link** - This link must be hosted on an authorized domain. It will display on the consent screen.

**Application Privacy Policy link** - This link must be hosted on an authorized domain. It will display on the consent screen.

**Application Terms of Service link** - This link must be hosted on an authorized domain. It will display on the consent screen.

Click Save. The OAuth consent screen is now configured.

#### **Configuring Credentials**

Once you have configured and saved the <u>Configuring the OAuth Consent Screen</u>, you will need to configure your credentials. Go to **Credentials** in the **APIs & Services** page and click **Credentials**, click **Create Credentials** and select **OAuth Client ID**.

| ≡   | Google Cloud Platform                                        | so Share Copy Using Accellion 👻         | ٩            | ,                                                                                                    | - | >. | ø | ? | ۰ | ÷ |  |
|-----|--------------------------------------------------------------|-----------------------------------------|--------------|----------------------------------------------------------------------------------------------------|---|----|---|---|---|---|--|
| API | APIs & Services                                              | Credentials                             |              |                                                                                                    |   |    |   |   |   |   |  |
| ٩   | Dashboard                                                    | Credentials OAuth consent screen Domain | verification |                                                                                                    |   |    |   |   |   |   |  |
| Ш   | Library                                                      |                                         |              |                                                                                                    |   |    |   |   |   |   |  |
| 0+  | Credentials                                                  |                                         |              |                                                                                                    |   |    |   |   |   |   |  |
|     |                                                              |                                         |              | APIs<br>Credentials                                                                                                    |   |    |   |   |   |   |  |
|     | API key<br>Identifies your project using a simpl             | e API key to check quota and access     |              | You need credentials to access APIs. Enable the APIs you plan to<br>use and then create the credentials they require. Depending on the<br>API, you need an API key, a service account, or an OAuth 2.0 client |   |    |   |   |   |   |  |
|     | OAuth client ID<br>Requests user consent so your app         | can access the user's data              |              | ID. For more information, see the authentication documentation . Create credentials                                                                                                    |   |    |   |   |   |   |  |
|     | Service account key<br>Enables server-to-server, app-level a | uthentication using robot accounts      |              |                                                                                                    |   |    |   |   |   |   |  |
| (1  | Help me choose<br>Asks a few questions to help you de        | ccide which type of credential to use   |              |                                                                                                    |   |    |   |   |   |   |  |

The Create OAuth Client ID page displays. The fields are defined below.

| or ann                                                                                                    | ications that use the OAuth 2.0 protocol to call Google ADIs, you can use an OAuth 2.0 client ID to                                                                                                    |   |
|----------------------------------------------------------------------------------------------------|----------------------------------------------------------------------------------------------------|---|
| enerat                                                                                                    | an access token. The token contains a unique identifier. See Setting up OAuth 2.0 for more information.                                                                                                    |   |
| oplicat                                                                                                    | on type                                                                                                    |   |
| Web                                                                                                    | application                                                                                                    |   |
| And                                                                                                    | oid Learn more                                                                                                    |   |
| iOS                                                                                                    | earn more                                                                                                    |   |
| Oth                                                                                                    | ſ                                                                                                    | × |
| ame (                                                                                                    | )                                                                                                    | 1 |
| Web c                                                                                                    | ient 3                                                                                                    |   |
|                                                                                                    |                                                                                                    |   |
|                                                                                                    |                                                                                                    | - |
| estrict                                                                                                    | ons                                                                                                    |   |
| estrict<br>iter Ja                                                                                                | ons<br>aScript origins, redirect URIs, or both Learn More                                                                                                    |   |
| estrict<br>iter Ja<br>rigins a                                                                                    | ons<br>aScript origins, redirect URIs, or both Learn More<br>nd redirect domains must be added to the list of Authorized Domains in the OAuth consent settings.                                                                                                    |   |
| estrict<br>iter Ja<br>igins a<br>Auth                                                                             | ons<br>Script origins, redirect URIs, or both Learn More<br>and redirect domains must be added to the list of Authorized Domains in the OAuth consent settings.<br>Inized JavaScript origins                                                                                                    | / |
| estrict<br>iter Ja<br>igins a<br>Autt<br>For i                                                                    | ons<br>BScript origins, redirect URIs, or both Learn More<br>nd redirect domains must be added to the list of Authorized Domains in the OAuth consent settings.<br>orized JavaScript origins<br>er with requests form a browser. This is the origin URI of the client application. It can't contain a wildcard                                                                                                    | / |
| iter Ja<br>igins a<br>Autt<br>For i<br>(http                                                                      | ons<br>Script origins, redirect URIs, or both Learn More<br>in delivert domains must be added to the list of Authorized Domains in the OAuth consent settings.<br>orized JavaScript origins<br>se with requests from a browser. This is the origin URI of the client application. It can't contain a wildcard<br>setting "example com" or path (https://warmple.com/subdit). If you're using a nonsinard port, you must include it                                                                                                    | / |
| estrict<br>iter Ja<br>igins a<br>Autt<br>For i<br>(http<br>in th                                                  | ons<br>Script origins, redirect URIs, or both Learn More<br>as cript origins, redirect URIs, or both Learn More<br>more JavaScript origins<br>se with requests from a browser. This is the origin URI of the client application. It can't contain a wildcard<br>script exquests from a browser. This is the origin URI of the client application. It can't contain a wildcard<br>script exquests from a browser. This is the origin URI of the client application. It can't contain a wildcard<br>script exquests from a browser. This is the origin URI of the client application. It can't contain a wildcard<br>script using a nonstandard port, you must include it<br>origin URI.                                                                                                    | / |
| estrict<br>iter Ja<br>igins a<br>Autt<br>For i<br>(http<br>in th                                                  | ons<br>Boript origins, redirect URIs, or both Learn More<br>in delicet domains must be added to the list of Authorized Domains in the OAuth consent settings.<br>In delicet domains must be added to the list of Authorized Domains in the OAuth consent settings.<br>In delicet domains must be added to the list of Authorized Domains in the OAuth consent settings.<br>In delicet domains must be added to the list of Authorized Domains in the OAuth consent settings.<br>In delicet domains and the list of Authorized Domains in the OAuth consent settings.<br>In the list of the list of Authorized Domains in the OAuth consent settings.<br>In the list of the list of Authorized Domains in the OAuth consent settings.<br>In the list of the list of Authorized Domains in the OAuth consent settings.<br>In the list of the list of Authorized Domains in the OAuth consent settings.<br>In the list of the list of Authorized Domains in the OAuth consent settings.<br>In the list of the list of Authorized Domains in the OAuth consent settings.<br>In the list of the list of Authorized Domains in the OAuth consent settings.<br>In the list of the list of Authorized Domains in the OAuth consent settings.<br>In the list of the list of Authorized Domains in the OAuth consent settings.<br>In the list of the list of the list of Authorized Domains in the OAuth consent settings.<br>In the list of the list of the l |   |
| estrict<br>iter Ja<br>igins a<br>Autt<br>For i<br>(http<br>in th                                                  | ons Society origins, redirect URIs, or both Learn More of redirect domains must be added to the list of Authorized Domains in the OAuth consent settings. Noted JavaScript origins set with requests from a browser. This is the origin URI of the client application. It can't contain a widdcard s://* example.com) or a path (https://example.com/subdir). If you're using a nonstandard port, you must include it origin URI. https://pluginteam-cloud.accellion.net                                                                                                    | ] |
| estrict<br>iter Ja<br>igins a<br>Autt<br>For i<br>(http<br>in th<br>httl<br>Type                                  | ons Script origins, redirect URIs, or both Learn More discript origins, redirect URIs, or both Learn More direct domains must be added to the list of Authorized Domains in the OAuth consent settings. orized JavaScript origins with reduests from a browser. This is the origin URI of the client application. It can't contain a wildcard con', example.com' or a path (https://example.com/subdir). If you're using a nonstandard port, you must include it arigin URI. https://pluginteam-cloud.accellion.net ps://www.example.com in the domain and press Enter to add it                                                                                                    | ] |
| Auttr<br>for Ja<br>igins a<br>Auttr<br>For r<br>(http<br>in th<br>httl<br>Type                                    | ons Boript origins, redirect URIs, or both Learn More In deflect domains must be added to the list of Authorized Domains in the OAuth consent settings. Intraced JAAScript origins we with requests from a browser. This is the origin URI of the client application. It can't contain a wildcard %//* example com) or a path (https://example.com/subdir). If you're using a nonstandard port, you must include it origin URI. https://pluginteam-cloud.accellion.net  style="texample">texample com  in the domain and press Enter to add it                                                                                                    | ] |
| Autt<br>Autt<br>For I<br>(http:<br>Type<br>Autt                                                                   | ons SaCript origins, redirect URIs, or both Learn More In delivert domains must be added to the list of Authorized Domains in the OAuth consent settings. Noted JunaScript origins set with requests from a browser. This is the origin URI of the client application. It can't contain a wildcard s//* example.com) or a path (https://example.com/subdir). If you're using a nonstandard port, you must include it origin URI. https://pliginteam-cloud.accellion.net  ps://www.example.com Inte domain and press Enter to add it orized redirect URIs                                                                                                    |   |
| Auth<br>Type<br>Auth<br>Auth<br>For I<br>(http<br>in th<br>Type<br>Auth<br>For I<br>2005                          | ons Script origins, redirect URIs, or both Learn More In delivert domains must be added to the list of Authorized Domains in the OAuth consent settings. Sortized JavaScript origins with requests from a browser. This is the origin URI of the client application. It can't contain a wildcard Z'' example com (or a path (https://example.com/subdir). If you're using a nonstandard port, you must include it origin URI. https://pluginteam-cloud.accellion.net  Sold cellion URI in the domain and press Enter to add it construction  Sold cellion URI  Server The above. This is the path in your application that uses are redirected to after they have are interformed Sectore. Then as will be applied to the submoduli the automation code for usence. Most have a morecard                                                                                                    | ] |
| estrict<br>iter Ja<br>igins a<br>Autt<br>For i<br>(http<br>in th<br>httl<br>Type<br>Autt<br>For<br>auth<br>Can    | ons Society origins, redirect URIs, or both Learn More in deflect domains must be added to the list of Authorized Domains in the OAuth consent settings. Instead JavaScript origins we with requests from a browser. This is the origin URI of the client application. It can't contain a wildcard s://*example.com/or a path (https://example.com/subdir). If you're using a nonstandard port, you must include it origin URI.  https://pluginteam-cloud.accellion.net  https://www.example.com in the domain and press Enter to add it origin Center URIs set the requests from we berver. This is the path in your application that users are redirected to after they have enticated with Googia. The path will be appended with the authorization code for access. Must have a protocol.                                                                                                    |   |
| estrict<br>iter Ja<br>igins a<br>Auth<br>For i<br>(http:<br>in th<br>httl<br>Type<br>Auth<br>For i<br>auth<br>Can | ons Society origins, redirect URIs, or both Learn More in devicet domains must be added to the list of Authorized Domains in the OAuth consent settings. Vire JanaScript origins we with requests from a browser. This is the origin URI of the client application. It can't contain a wildcard Vire sample com) or a path (https://example.com/subdit). If you're using a nonstandard port, you must include it origin URI. https://pluginteam-cloud.accellion.net  torigin URI  the domain and press Enter to add it  orized redirect URIs se with requests from a web server. This is the path in your application that users are redirected to after they have enteraded with Doguest. Enter and it is authorization code for access. Must have a protocol. ot contain URL fragments or relative paths. Cannot be a public IP address.                                                                                                    |   |
| estrict<br>ter Ja<br>igins a<br>Kutt<br>For 1<br>(http:<br>in th<br>Type<br>Autt<br>Can                           | ons Sacript origins, redirect URIs, or both Learn More defined formains must be added to the list of Authorized Domains in the OAuth consent settings. Sorted JArabactig origins with requests from a browser. This is the origin URI of the client application. It can't contain a wildcard corigin URI. https://pluginteam-cloud.accellion.net  setWith requests from a web setMert to add it corized redirect URIs setWith the authorized Domains in the of authorized Domains in the OAuth consent setUings.  https://pluginteam-cloud.accellion.net                                                                                                    |   |
| estrict<br>ter Ja<br>igins a<br>For i<br>(http:<br>in th<br>Type<br>Auti<br>For i<br>auth<br>Can                  | ons Society origins, redirect URIs, or both Learn More Interfect Outs and the state of Authorized Domains in the OAuth consent settings. Interfect AugAscript origins we with requests from a browser. This is the origin URI of the client application. It can't contain a wildcard s://*example.com/subdir). If you're using a nonstandard port, you must include it origin URI. Inter of the origin of the client application of the client application of the origin URI Inter of the origin of the origin URI of the client application of the origin URI of the client application of the origin URI Inter of the origin of a path (https://example.com/subdir). If you're using a nonstandard port, you must include it origin URI. Inter of the origin of the origin URI of the client application of the origin URI of the origin URI In the domain and press Enter to add it origin URI. Inter of the origin of the path in your application that users are redirected to after they have enticated with Googie. The path will be appended with the authorization code for access. Must have a protocol. It contain URI themests or relative paths. Cannot be a public IP address. https://pluginteam-cloud.accellion.net                                                                                                    | ] |

Application Type - Web, Android, Chrome App, iOS or other.

Name - The name of the application. In this example, we have named it Web client 3.

**Authorized JavaScript origins** - This is path used for requests from the browser which is the origin URI of the client application. Type in the domain of your kiteworks server.

**Authorized redirect URIs** - This is the path in your application that users are redirected to after they have authenticated with Google. Again, type in the domain of your kiteworks server.

After populating the fields, click **Create**. The **client ID** and **client secret** are generated and display in the **OAuth client** window.

| The<br>Servi | slient ID and secret can always be accessed from Credentials in APIs & ces                                                                                            |   |
|--------------|----------------------------------------------------------------------------------------------------|---|
| 0            | OAuth is limited to 100 sensitive scope logins until the OAuth consent<br>screen is published. This may require a verification process that can take<br>several days. | / |
| Here         | is your client ID                                                                                                    |   |
| 986          | 539507024-40mble391mojk5lr826runof1ftb78nb.apps.googleusercontent.com                                                                                                 | ٦ |
| Here         | is your client secret                                                                                                    |   |
| c29          | Vc_Q4tajJyzN7rO19M3lD                                                                                                    | Б |

Copy this **client ID**. You will need to paste this client ID in the kiteworks Admin UI. In case you miss copying it, you can always get it from the **Credentials** page as shown below.

| API | APIs & Services | Credentials                |                              |                          |                                                                                   |   |
|-----|-----------------|----------------------------|------------------------------|--------------------------|-----------------------------------------------------------------------------------|---|
| ٩   | Dashboard       | Credentials OAuth cor      | nsent screen Domain veri     | fication                 |                                                                                   |   |
| 밾   | Library         | Create credentials 👻       | Delete                       |                          |                                                                                   |   |
| 0+  | Credentials     | Create credentials to acce | ess your enabled APIs. For m | ore information, see the | authentication documentation .                                                    |   |
|     |                 | OAuth 2.0 client IDs       |                              |                          | _ /                                                                               |   |
|     |                 | Name                       | Creation date 🛩              | Туре                     | Client ID                                                                         |   |
|     |                 | Web client 3               | Apr 13, 2019                 | Web application          | 980539507024-40mble391 mojk5lr826runof1ftb78nb.apps.googleusercontent.com 🛛 💼 🔹 🕯 | ŧ |
|     |                 |                            |                              |                          | Copy OAuth client ID                                                              |   |

#### Enabling the kiteworks Server to Communicate with the Google Cloud APIs

Perform the following steps to enable your kiteworks server to communicate with the Google APIs:

- **1** Go to your kiteworks server **Admin UI** and click **Application** > **Client Management** > **Plugins** > **Google Drive**.
- 2 Paste the client ID you copied in the applicable project: Send, Share copy or Add Client ID field.

#### 3 Click Save.

This identifies the kiteworks server as an authorized server enabling it to communicate with the Google APIs.

| <b>// kite</b> works admin       |                                                                      | 2 |
|----------------------------------|----------------------------------------------------------------------|---|
| Application                      | Google Drive                                                         |   |
| Software and Licensing           | Configuration Downloads Send Client ID                               |   |
| Application Settings             | Send Client ID mojk5ir826runof1ftb78nb. apps.googleusercontent.com 🗸 |   |
| Authentication and Authorization | Share Copy Client ID                                                 |   |
| Locations Rules                  | Add Client ID                                                        |   |
| Client Management                | Cancel Save                                                          |   |
| kiteworks Applications           |                                                                      |   |
| Custom Applications              |                                                                      |   |
| kiteworks for Office             | •                                                                    |   |
| kiteworks for Office Web         |                                                                      |   |
| kiteworks for Outlook Web        |                                                                      |   |
| Sunc Settings                    |                                                                      |   |
| Automation Agent                 |                                                                      |   |
| Google Drive >                   |                                                                      |   |

#### **Downloading Accellion for Google Drive**

From your kiteworks server Admin UI and click **Application** > **Client Management** > **Plugins** > **Google Drive**, and click the **Downloads** tab.

Click the **Download** button to save or open the zipped file. The file includes:

- 1 Accellion\_for\_Google\_Drive\_Plugin
- 2 Accellion for Google Drive App Admin Guide
- 3 Accellion for Google Drive: User's Guide
- 4 Accellion\_for\_Google\_Drive\_Plugin > Project Assets > Send (<u>Configuration Details for Send File using Accellion:</u> Icon row in the table).
- 5 Accellion\_for\_Google\_Drive\_Plugin > Project Assets > Share (<u>Configuration Details for Share copy using</u> <u>Accellion:</u> Icon row in the table).
- 6 Accellion\_for\_Google\_Drive\_Plugin > Project Assets > Add (<u>Configuration Details for Add Files using Accellion:</u> Icon row in the table).

| Application                                                                                                    | Google Plugin/Add On                                                 |                           |                                                                                                    |   |
|----------------------------------------------------------------------------------------------------|----------------------------------------------------------------------|---------------------------|----------------------------------------------------------------------------------------------------|---|
| Software and Licensing                                                                                                    | Google Drive GoogleDoc Add On                                        |                           |                                                                                                    |   |
| Application Settings<br>Authentication and Authorization                                                                                                    | Ctient ID<br>Send Client ID<br>Share Copy Client ID<br>Add Client ID | send<br>share copy<br>add |                                                                                                    |   |
| Client Management                                                                                                    | Accellion for Google Drive                                           | A Download                |                                                                                                    |   |
| kiteworks Applications<br>Custom Applications<br>kiteworks for iManage<br>kiteworks for Office<br>kiteworks for Office Web<br>kiteworks for Outlook Web<br>kiteworks for Salesforce<br>Outlook Desktop Settings<br>Sync Settings |                                                                      |                           | Opening Accellion_for_Google_Drive_Plugin.zip You have chosen to open: Accellion_for_Google_Drive_Plugin.zip which is: Compressed (zoped) Folder (2.6 MB) from: https What should Frefox do with this fie? C Open with Windows Explorer (default) C Save File D ot his gutomatically for fles like this from now on. | × |
| Automation Agent<br>Google Plugin/Add On                                                                                                    |                                                                      |                           | OK Cancel                                                                                                    |   |

#### **Configuring G Suite Marketplace SDK**

Perform the following steps to configure the G Suite Marketplace SDK:

1 Click on the **hamburger icon** on the top left to go to the **Dashboard**.

| ≡    | Google APis :   | • Q                                                      |
|------|-----------------|----------------------------------------------------------|
| 8PT  | APIs & Services | onfiguration                                             |
| IN L |                 | Dashboard                                                |
| -    | Billing         | Library 5081 @                                           |
| ÷    | Support         | Credentials (App appears in Google Unive.<br>(priorital) |
| θ    | IAM & admin     | Suite Admin Demo for GDrive                              |

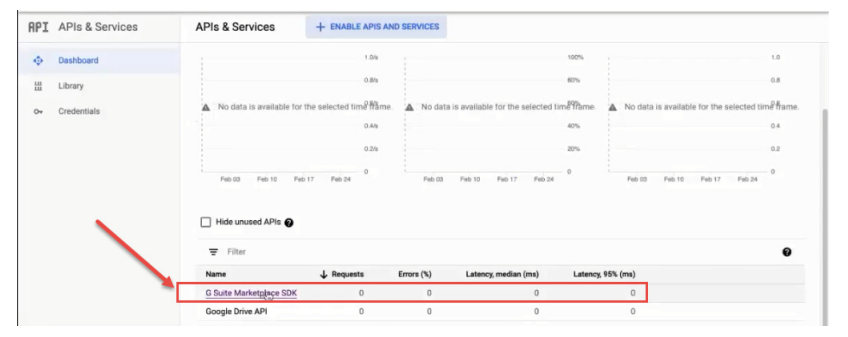

2 In the Dashboard, select G Suite Marketplace SDK. The G Suite Marketplace SDK page displays.

3 In the left panel select **Configuration** to view the page.

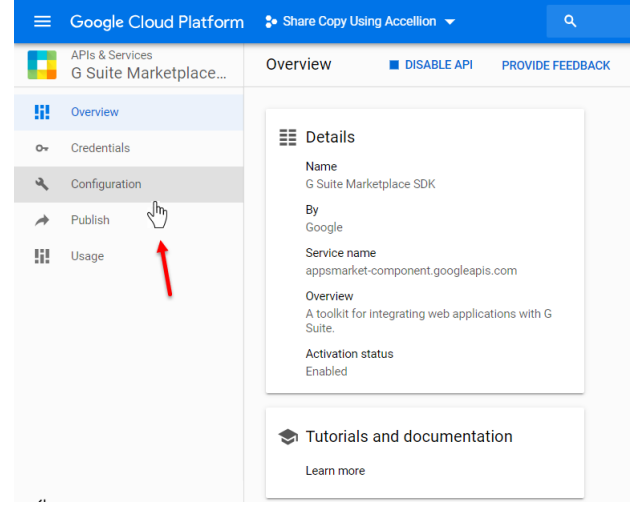

4 The fields configured on this page determine how your application displays in the G Suite Marketplace. Populate all the fields which are explained below and upload icons for this project or application.

|    | APIs & Services<br>G Suite Marketplace | Configuration                                                                                                    |  |
|----|----------------------------------------|----------------------------------------------------------------------------------------------------|--|
| 53 | Overview                               | Application info                                                                                                    |  |
| 0- | Credentials                            | Project number (App ID): 980539507024                                                                                                    |  |
| 4  | Configuration                          | New item 🔋 🧄                                                                                                    |  |
| *  | Publish                                | Foolish                                                                                                    |  |
| 52 | Usage                                  | Application name<br>Recommended maximum length: 15 characters<br>GSuite Admin Demo for GDrive                                                 |  |
|    |                                        | Application description<br>Recommended maximum length: 200 characters                                                                         |  |
|    |                                        | Done Cancel                                                                                                    |  |
|    |                                        | + Add language                                                                                                    |  |
|    |                                        | C Enable individual install                                                                                                    |  |
|    |                                        | Application icons<br>Configure Preview                                                                                                    |  |
|    |                                        | 128 x 128 (Required)                                                                                                    |  |
|    |                                        | No Image selected Select                                                                                                    |  |
|    |                                        | 96 x 96 (Required if using Universal Navigation Extension below) No image selected Select                                                     |  |
|    |                                        | 48 x 48 (Required if using Universal Navigation Extension below) No image selected Select                                                     |  |
|    |                                        | 32 x 32 (Required)       No image selected       Select                                                                                       |  |
|    |                                        | Support URLs<br>Terms of service URL                                                                                                    |  |
|    |                                        | Privacy policy URL (Optional)                                                                                                    |  |
|    |                                        | Setup URL (Optional)                                                                                                    |  |
|    |                                        | Admin config URL (Optional)                                                                                                    |  |
|    |                                        | Support URL (Optional)                                                                                                    |  |
|    |                                        | Deletion policy URL (Optional)                                                                                                    |  |
|    |                                        | OAuth 2.0 scopes                                                                                                    |  |
|    |                                        | Enter the OAuth 2.0 scopes for Google API that your application wants to access. Email<br>and profile scopes are included by default.         |  |
|    |                                        | https://www.googleapis.com/auth/userinto.email                                                                                                |  |
|    |                                        | Oauth 2.0 Scope URL                                                                                                    |  |
|    |                                        | Extensions                                                                                                    |  |
|    |                                        | Universal navigation extension                                                                                                    |  |
|    |                                        | Piaces your app icon in the universal navigation par displayed at the top of most<br>Google apps. Requires 96x96 and 48x48 icons (see above). |  |
|    |                                        | Drive extension     Makes your app a Google Drive app. Google Drive SDK must also be enabled.     Learn more                                  |  |
|    |                                        | Configure Drive SDK                                                                                                    |  |
|    |                                        | Allows your bot to be discovered by the public in G Suite Marketplace. Bot must be                                                            |  |
|    |                                        | Configure Lion the Hangous Charker for Configuration screen. Lean more<br>Configure Hangous Charker                                           |  |
|    |                                        | Editor Add-on extensions<br>Use this extension to bundle add-ons. You need your script key and a list of OAuth scopes                         |  |
|    |                                        | before you can use these extensions. Learn more                                                                                               |  |
|    |                                        | Sheets add-on extension                                                                                                    |  |
|    |                                        | Slides add-on extension                                                                                                    |  |
|    |                                        | Forms add-on extension     Gmail add-on extension                                                                                             |  |
|    |                                        |                                                                                                    |  |
|    |                                        | Access one extension must be enabled and configured                                                                                           |  |
|    |                                        | Google Analytics ID (Optional)<br>Specify your Google Analytics ID here if you'd like to use Google Analytics to track your<br>listing.       |  |
|    |                                        | Visibility                                                                                                    |  |
|    |                                        | Public                                                                                                    |  |
|    |                                        | My Domain (Only available to users at mail.accellion.net)                                                                                     |  |
|    |                                        | Cancel Save changes                                                                                                    |  |

Application info - displays with the Project number.

Select a language.

**Application name** - The name of the application. In this example we are naming this application **GSuite Admin Demo for GDrive**.

Application description - A description of the application.

Add language - You can add a language.

**Enable individual install** - If this checkbox is selected it will enable the end user to install. If it is not selected only the Admin will be able to install this application.

Application icons - You can browse and upload icons and preview your selection.

Icons of all resolutions are required to be uploaded.

**Support URLs** - Terms of service, Privacy policy, Setup, Admin config, Support and Deletion policy URLs can be entered. These fields are optional.

OAuth 2.0 scopes - Enter the OAuth 2.0 scope URLs for the Google API that your application will access.

**Extensions** - Select the checkbox for Universal navigation, Drive and Hangouts Chat bot and other Add-on extensions.

Google Analytics ID - Specify your Google Analytics ID if you would like to use one to track you listing.

**Visibility** - Select **Public** if you would like this application to be displayed in the public domain. Select **My Domain** if you would like this application to be displayed in your domain.

Click **Save Changes** to integrate your configuration with Google.

The following links give you the details configuring the G Suite Marketplace SDK for Share copy, Send and Add menu options.

Configuration Details for G Suite Marketplace API for sharing and copying files.

Configuration Details for G Suite Marketplace API for sending files.

Configuration Details for G Suite Marketplace API for adding files.

#### Publish

In the left panel select **Publish** to view the page. All the configurations on the Publish page need to be precise as these dictate how the application displays once it is published.

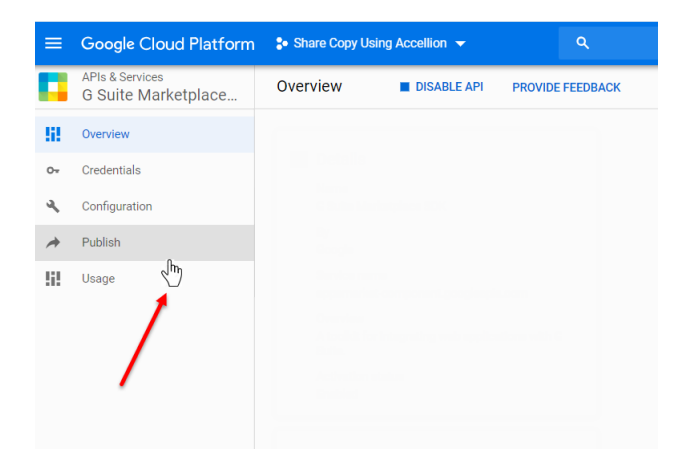

|     | APIs & Services<br>G Suite Marketplace | Publish                                                                                                    |
|-----|----------------------------------------|----------------------------------------------------------------------------------------------------|
| 53  | Overview                               | Publish status                                                                                                    |
| Ov. | Credentials                            | Approved                                                                                                    |
| a   | Configuration                          | An adversion a                                                                                                    |
|     | D. Allah                               | Detailed Description                                                                                                    |
| ~   | Publish                                | New hern                                                                                                    |
| 111 | Usage                                  |                                                                                                    |
|     |                                        | English +                                                                                                    |
|     |                                        | Application detailed description<br>Recommended maximum length: 16000 characters                                                                                                    |
|     |                                        | Accellion Send File for Drive                                                                                                    |
|     |                                        | Done Cancel                                                                                                    |
|     |                                        |                                                                                                    |
|     |                                        | + Add language                                                                                                    |
|     |                                        | Application banner                                                                                                    |
|     |                                        | Configure Preview                                                                                                    |
|     |                                        | 229 x 140 (Required)                                                                                                    |
|     |                                        | https://IN3.goog/huseicontent.com/-KTA2CQY0YWY/XEbX7iA1C Select                                                                                                    |
|     |                                        |                                                                                                    |
|     |                                        | Screenshols                                                                                                    |
|     |                                        | + Add screenshot                                                                                                    |
|     |                                        | Links and information                                                                                                    |
|     |                                        | Voutube video urf (Optional)                                                                                                    |
|     |                                        | Enter youtube video urt                                                                                                    |
|     |                                        | Application website (Optional)                                                                                                    |
|     |                                        |                                                                                                    |
|     |                                        | https://pluginteam-public.accellion.net                                                                                                    |
|     |                                        | Developer name (Optional)                                                                                                    |
|     |                                        |                                                                                                    |
|     |                                        | Developer email (Optional)                                                                                                    |
|     |                                        | Help LM (Optional)                                                                                                    |
|     |                                        |                                                                                                    |
|     |                                        | Report Issue LH (Optional)                                                                                                    |
|     |                                        |                                                                                                    |
|     |                                        | Post install Tip (Required if using docs/sheets/slides/forms add-ons)                                                                                                    |
|     |                                        |                                                                                                    |
|     |                                        | Reach<br>Category                                                                                                    |
|     |                                        | Select a category +                                                                                                    |
|     |                                        | Airegions Australia Austria                                                                                                    |
|     |                                        | Belgium Brazil Bulgaria                                                                                                    |
|     |                                        | Canada Chile China<br>Colombia Cuba Czech Benublic                                                                                                    |
|     |                                        | Denmark Ecuador Egypt                                                                                                    |
|     |                                        | Estonia Finland France                                                                                                    |
|     |                                        | Ueemany Ureece Hong Kong                                                                                                    |
|     |                                        | Ireland Israel Italy                                                                                                    |
|     |                                        | Japan Lithuania Luxembourg                                                                                                    |
|     |                                        | Malaysia Mexico Morocco                                                                                                    |
|     |                                        | Netherlands Norway                                                                                                    |
|     |                                        | Panama Peru Philippines                                                                                                    |
|     |                                        | District Control Control Contr |
|     |                                        | Stovakia South Africa Spain                                                                                                    |
|     |                                        | Sweden Switzerland Taiwan                                                                                                    |
|     |                                        | Thailand Turkey Ukraine                                                                                                    |
|     |                                        | United Arab Emirates United Kingdom Vietnam                                                                                                    |
|     |                                        |                                                                                                    |
| <   |                                        | Cancel Publish                                                                                                    |

The **Publish** screen displays. Populate all the fields on this page which are explained below.

**Publish status** 

**Detailed Description** 

Choose language

Application detailed description

Add language

**Application banner** - Upload image for the banner. Note 220x140 pixels resolution is required. Resolution displayed on the screen is a requirement before publishing.

**Screenshots** - Add screenshots if required. Note 640x400 pixels resolution is required. Resolution displayed on the screen is a requirement before publishing.

Links and Information - YouTube video url, Application website are optional fields. Add the Developer website. Developer name, email, Help Url, Report issue Url are optional fields. Post install Tip is required if docs/sheets/slides/forms add-ons are used.

Reach Category - Select a category

**Region** - Select regions where you would like to publish this application.

Click **Publish** to publish your application.

|     | APIs & Services<br>G Suite Marketplace | Publish              |                |              |                |  |
|-----|----------------------------------------|----------------------|----------------|--------------|----------------|--|
|     | Ourselau.                              | Argentina            | Australia      |              | Austria        |  |
|     | Overview                               | Belgium              | Brazil         |              | Bulgaria       |  |
|     | Oradastists                            | Canada               | Chile          |              | China          |  |
| 04  | Credentials                            | Colombia             | Cuba           |              | Czech Republic |  |
|     | and and and an                         | Denmark              | Ecuador        |              | Egypt          |  |
| ~   | Configuration                          | Estonia              | Finland        |              | France         |  |
|     | C. Minh                                | Germany              | Greece         |              | Hong Kong      |  |
| ~   | Publish                                | Hungary              | India          | $\checkmark$ | Indonesia      |  |
|     |                                        | Ireland              | Israel         |              | italy          |  |
| :12 | Usage                                  | Japan                | Lithuania      |              | Luxembourg     |  |
|     |                                        | Malaysia             | Mexico         |              | Morocco        |  |
|     |                                        | Netherlands          | New Zealand    |              | Norway         |  |
|     |                                        | Panama               | Peru           |              | Philippines    |  |
|     |                                        | Poland               | Portugal       |              | Romania        |  |
|     |                                        | Russia               | Saudi Arabia   | $\checkmark$ | Singapore      |  |
|     |                                        | Slovakia             | South Africa   |              | Spain          |  |
|     |                                        | Sweden               | Switzerland    |              | Taiwan         |  |
|     |                                        | Thailand             | Turkey         |              | Ukraine        |  |
|     |                                        | United Arab Emirates | United Kingdom | ~            | United States  |  |
|     |                                        | Venezuela            | Vietnam        |              |                |  |

<u>Publish</u> configuration details for sharing and copying files.

Publish configuration details for sending files.

Publish configuration details for adding files.

#### Locating and Using your Application

Once the application is published, go to <u>https://admin.google.com</u> to manage Google Suite to locate your application. In this example we are naming this application **GSuite Admin Demo for GDrive**.

Click on **Apps** as shown below. Depending on how many icons display on the console **Apps** could be displayed elsewhere on the screen. Click on **MORE CONTROLS** if you do not see **Apps** to locate it.

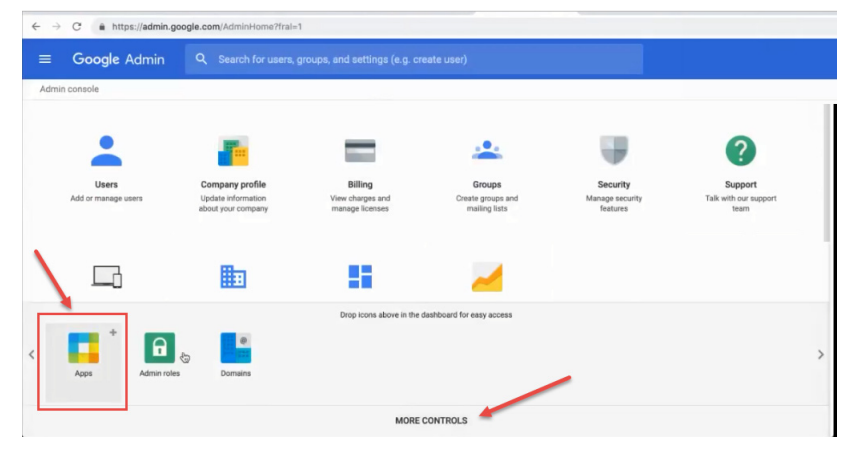

The Apps page displays. Click on Additional Google services.

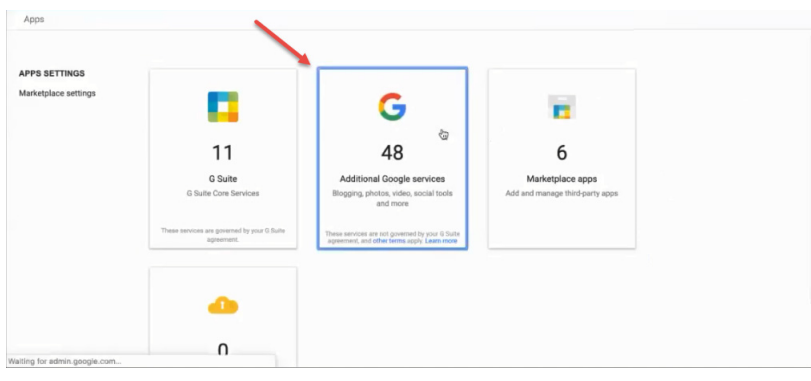

The **Additional Google services** page displays. Click **ADD SERVICES**. There are several other ways to get to the ADD SERVICES screen.

| ≡ Google Admin ९                       | Search for users or settings                   |                                                       |              |
|----------------------------------------|------------------------------------------------|-------------------------------------------------------|--------------|
| Apps > Additional Google services      |                                                |                                                       |              |
| G Additional                           | Access to additional services without individe | ual control for all organizational units is turned On | CHANGE       |
| Google services                        | Showing status for apps in all organization    | nal units                                             | ADD SERVICES |
| All users in this account              | Services 个                                     | Service Status                                        |              |
| Groups 🗸                               | Blogger                                        | OFF                                                   |              |
| Organizational Units                   | Chrome Web Store                               | OFF                                                   |              |
| Search for ornanizational units        | Classroom                                      | ON for everyone                                       |              |
| <ul> <li>mail.accellion.net</li> </ul> | DoubleClick Campaign Manager                   | OFF                                                   |              |

On the ADD SERVICES page scroll to the bottom of the page and click **SHOP NOW** under **Other Services** > **G Suite Marketplace**.

| Additional Paid Sarvices                                                                                                    | Goggle Admin Q Search for users, groups, and settings (e.g                                                                                                    |                                                                                                    |
|----------------------------------------------------------------------------------------------------|----------------------------------------------------------------------------------------------------|----------------------------------------------------------------------------------------------------|
| State State         • O Suite State         • O Suite State         • D State State         • D State State         • D T NOW       Learn More         • D T NOW       Learn More         • D T NOW       Learn More         • D T NOW       Learn More         • D T NOW       Learn More         • State StateState       Concertification in the state State Sta | vigate to                                                                                                    |                                                                                                    |
|                                                                                                    | dditional Paid Services                                                                                                    |                                                                                                    |
| O Saite Marketplace       Conver and brail new services from 3rd party developers that integrate securely with 6       Conver and brail new services from 3rd party developers that integrate securely with 6         SHOB_XOW       Learn More       Addroid management                                                                                                    | G Sate Ease:           Professional, dotal storage and 2447 support:           START FREE TRAL         Learn More           G Sate Enterprise two:           Premium office subt with balances around to find and Drive, encryptad email messages using GMML, enhances security and devinced storage controls and capabilities:           ADD IT NOW         Learn More           Chrome Enterprise two:           Marga your company's Chrome devices security:           START FREE TRAL         Learn More | O Suite Busines     Distanced UTGs state with unifinitied storage and archival and retention policies, eDiacovery     and setting reports     ADD IT NOW     Learn More     Google Drive Enterprise Yeard     Google Drive Enterprise Yeard     Google Drive Enterprise Yeard     Google Drive Enterprise Yeard     More     Learn More     Learn More |
| 69                                                                                                    | ther Services<br>( State Marketplace<br>Discover and natial new services from 3rd party developers that integrate securely with G<br>SHORADOW<br>Learn More                                                                                                    | Android management Manage your company's Android devices security. ADD IT NOW Learn More                                                                                                    |

The **G Suite Marketplace** public domain page displays. Since your application is deployed in **My Domain**, click on the **hamburger icon** on the upper left panel of the screen and scroll down and select **Mail.accellion.net Apps**.

| ≡ G Suite Marketpla                    | ce                                       |                                      |                          |
|----------------------------------------|------------------------------------------|--------------------------------------|--------------------------|
| Works with Gmail                       | -                                        |                                      | MORE                     |
| Works with Calendar<br>Works with Docs | Hassle-free Invoice                      | RingCentral<br>The complete cloud    | Freshdesk                |
| Works with Sheets                      | Teconomication for<br>G Sulto with 4 mil | G Suite                              | atminist contact success |
| Works with Slides                      | čoho Invoice                             | RingCentral Office<br>GSuite Edition | Freshdesk                |
| Works with Forms                       | 🗶 🚖 🚖 🚖 (117)                            | * * * * * (27)                       | * * * * * (48)           |
| Mail.accellion.net Apps                | 47,170 users                             | 447,390 users                        | 1,230,636 users          |
| 🏚 Manage Apps                          |                                          |                                      | MORE                     |
| Help & Support                         |                                          |                                      |                          |

All the applications on mail.accellion.net Apps will display. Locate your application, in this example, it is the DEMO.

| vigate to                                         | ≡ G Suite Marketplac                                 | e                                                 |                      |                            |
|---------------------------------------------------|------------------------------------------------------|---------------------------------------------------|----------------------|----------------------------|
| G Suite Enterpr                                   | mail.accellion.net Apps                              |                                                   | /                    |                            |
| Premium office r<br>uning S/MIME, e<br>ADD IT NOW | ★★★★ (0)<br>30 users ⊘                               | ★★★★ (0)<br>30 users                              | *****(0)<br>30 users | ★★★★(0)           30 users |
| Chrome Enterp<br>Manage your co<br>START FREE 1   | Accellion                                            | Accellion                                         |                      |                            |
|                                                   | The world's simplest<br>large file transfer solution | The world's simplest large file transfer solution |                      |                            |
| ther Service                                      | Add from Accellion                                   | DEMO                                              | AGX Integration      | Accellion Gmail Add-on     |
| G Suite Market                                    | *****(0)                                             | ****                                              | ****(0)              | ****                       |

Click on the **DEMO** app you just created and click **DOMAIN INSTALL**.

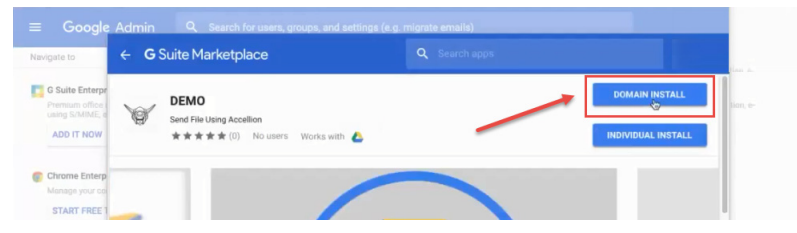

Click **Continue** to complete the installation. A window displays informing you the application is being loaded.

| Loading                                                                             |       |   | ite emails)                                                                                                    |                    |
|-------------------------------------------------------------------------------------|-------|---|----------------------------------------------------------------------------------------------------|--------------------|
| Демо                                                                                |       |   | stall                                                                                                    | DOMAIN INSTALL     |
| You are granting <b>DEMO</b> the right to access domain data:                       | your  |   | upp for an entire G Suite<br>L. All users of the G Suite<br>Lyou select will have<br>count installation is not | INDIVIDUAL INSTALL |
| View your email address                                                             | 0     |   | in or organizational unit.                                                                                     |                    |
| View your basic profile info                                                        | 0     | ۲ | h in order to start                                                                                            |                    |
| Turn ON for :                                                                       |       |   | edge that your information<br>ie tarms of service of this                                                      |                    |
| mail.accellion.net                                                                  | ÷     |   |                                                                                                    | >                  |
| I agree to the application's Terms of Service and G<br>Marketplace Terms of Service | Suite |   | CANCEL CONTINUE                                                                                                |                    |

Click the Terms of Service checkbox to select it and click Accept.

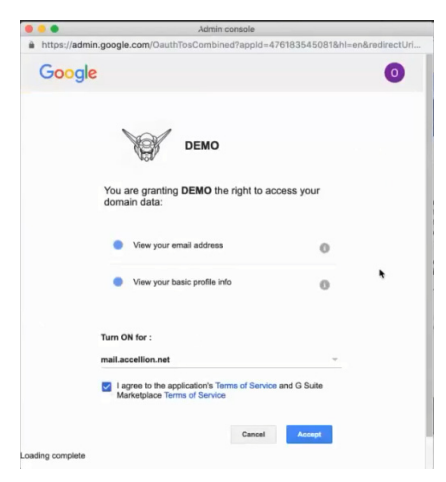

When the **DEMO** application is installed, click **DONE**.

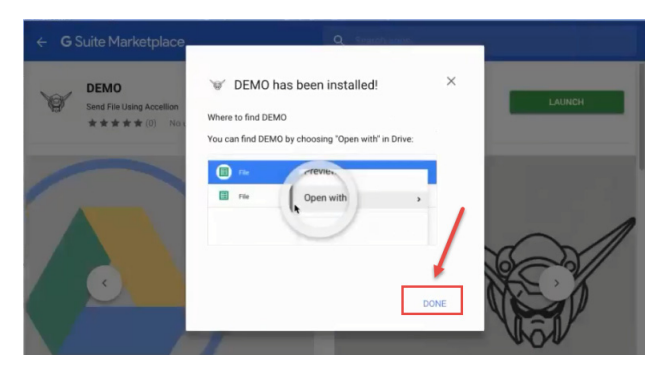

Go to **My Drive** and open one of the default extensions selected for this application. In the following example, a .pdf file is selected. Click **Open with** > **GSuite Admin Demo for GDrive**. The application you created is successfully installed and displays as a menu option as shown below.

| +      | New                    |                    |                                 |       |                       |                                             |
|--------|------------------------|--------------------|---------------------------------|-------|-----------------------|---------------------------------------------|
| -      |                        | Name 个             |                                 | Owner | Last modified         |                                             |
| • @    | My Drive               | Documents          | Preview                         |       | Feb 13, 2019 me       | Page_Rules_EN.pdf                           |
| o lo   | Shared with me         | Another Google Do  | Open with                       | >     | Google Docs           | Activity                                    |
| ~      | Steward                | Chicago_Express_   | A+ Share                        |       | W GSuite Admin Demo f | or GDrive                                   |
| и<br>Ш | Trash                  | Discoveries_Rules  | GD Get shareable link           |       | Send using Accellion  | ellion                                      |
| -      |                        | Discoveries_Rules  | ☆ Add to Starred                |       | + Connect more appe   | sloaded an item                             |
| -      | 581.6 MB of 15 GB used | Excellion Spreadst | ℓ Rename                        |       |                       | hicago_Express_1Page_Ru                     |
|        | UPGRADE STORAGE        | First Google Docs  | Manage versions     Make a copy |       | Jan 21, 2019 me       | No recorded activity before January 4, 2019 |
|        |                        | Good Morning Sing  | Report abuse                    |       | Jan 25, 2019 me       |                                             |
|        |                        | Google Drive Share | 🛃 Download                      |       | Feb 21, 2019 me       |                                             |
|        |                        | Integration AX-00  | II Remove                       |       | Jan 4, 2019 me        |                                             |

# Configuration Details for Share copy using Accellion Drive API - Drive UI Integration

| Name                               | Settings                                                       | File Name                                                                                                    |
|------------------------------------|----------------------------------------------------------------|----------------------------------------------------------------------------------------------------|
| Application Name                   | Share copy Using Accellion                                     |                                                                                                    |
| Short Description (Optional)       | Accellion Share File for Drive                                 |                                                                                                    |
| Long Description (Optional)        | Accellion Share File for Drive                                 |                                                                                                    |
| lcons                              |                                                                |                                                                                                    |
| Application Icon                   | 256 x 256<br>128 x 128<br>64 x 64<br>32 x 32<br>16 x 16        | Note: Download<br>"Accellion_for_Google_Drive_Plugin.zip" file to<br>obtain the icon files listed below, from the<br>kiteworks Admin UI > Client Management page:<br>sharecopy_app_icon_256x256<br>sharecopy_app_icon_128x128<br>sharecopy_app_icon_64x64<br>sharecopy_app_icon_32x32<br>sharecopy_app_icon_16x16 |
| Document Icon (Optional)           | 256 x 256<br>128 x 128<br>64 x 64<br>32 x 32<br>16 x 16        |                                                                                                    |
| Drive Integration                  |                                                                |                                                                                                    |
| Authentication                     | No changes                                                     |                                                                                                    |
| Open URL                           | https:// <hostname>/gdrive/<br/>copy</hostname>                |                                                                                                    |
| Default MIME Types (Optional)      |                                                                |                                                                                                    |
| Default File Extensions (Optional) | txt<br>doc<br>docx<br>xls<br>xlsx<br>ppt<br>pptx<br>pdf<br>xml |                                                                                                    |
| Secondary MIME Types (Optional)    |                                                                |                                                                                                    |
| Secondary File Extensions          |                                                                |                                                                                                    |
| Multiple File Support              | Checked                                                        |                                                                                                    |
| Importing                          | Checked                                                        |                                                                                                    |

| Name                    | Settings                                                                                                    | File Name                                                                                                    |
|-------------------------|----------------------------------------------------------------------------------------------------|----------------------------------------------------------------------------------------------------|
| Application Information | Language: English<br>Application name: Accellion Share<br>File for Drive<br>Application description: Share file<br>securely using Accellion<br>Add Language: (Optional) |                                                                                                    |
| Application Icons       |                                                                                                    | Note: Download<br>"Accellion_for_Google_Drive_Plugin.zip" file to<br>obtain the icon files listed below, from the<br>kiteworks Admin UI > Client Management page: |
|                         | 256x256<br>128x128<br>96x96<br>48x48<br>32x32                                                                                                    | sharecopy_gsuite_icon_128x128<br>sharecopy_gsuite_icon_96x96<br>sharecopy_gsuite_icon_64x64<br>sharecopy_gsuite_icon_48x48<br>sharecopy_gsuite_icon_32x32         |
| Support URLs            | Terms of service URL: <hostname></hostname>                                                                                                    |                                                                                                    |
| OAuth 2.0 scope         | No changes                                                                                                    |                                                                                                    |
| Extensions              | Select Drive extensions                                                                                                    |                                                                                                    |
| Editor Add-on extension | No changes                                                                                                    |                                                                                                    |
| Google Analytics ID     |                                                                                                    |                                                                                                    |
| Visibility              | Select My Domain (Only available to users at <domain name=""></domain>                                                                                                  |                                                                                                    |

# Configuration Details for G Suite Marketplace API

### Publish

| Name                  | Settings                                               | File Name                                    |
|-----------------------|--------------------------------------------------------|----------------------------------------------|
| Detailed Description  | Language: English<br>Application detailed description: |                                              |
|                       | Secured file sharing using Accellion                   |                                              |
|                       | Add Language: (Optional)                               |                                              |
| Application Banner    |                                                        | Note: Download                               |
|                       |                                                        | obtain the icon files listed below. from the |
|                       | 220x140                                                | kiteworks Admin UI > Client Management page: |
|                       |                                                        | sharecopy_app_banner_220x140                 |
| Screenshots           | 640x400                                                |                                              |
| Links and information | No changes                                             |                                              |
| Reach                 | Type: Utilities                                        |                                              |
|                       | Country:                                               |                                              |
|                       | US<br>Singapore                                        |                                              |
|                       | Indonesia                                              |                                              |
|                       |                                                        |                                              |

# Configuration Details for Send File using Accellion Drive API - Drive UI Integration

| Name                                                                                                    | Settings                                                       | File Name                                                                                                    |
|----------------------------------------------------------------------------------------------------|----------------------------------------------------------------|----------------------------------------------------------------------------------------------------|
| Application Name                                                                                        | Send using Accellion                                           |                                                                                                    |
| Short Description (Optional)                                                                            | Accellion Send File for Drive                                  |                                                                                                    |
| Long Description (Optional)                                                                             | Accellion Send File for Drive                                  |                                                                                                    |
| lcons                                                                                                   |                                                                |                                                                                                    |
| Application icon<br>Note: Use "Send File using<br>Accellion Application Icons"<br>from the zipped file. | 256 x 256<br>128 x 128<br>64 x 64<br>32 x 32<br>16 x 16        | Note: Download<br>"Accellion_for_Google_Drive_Plugin.zip" file to<br>obtain the icon files listed below, from the<br>kiteworks Admin UI > Client Management page:<br>sendfile_app_icon_256x256<br>sendfile_app_icon_128x128<br>sendfile_app_icon_64x64<br>sendfile_app_icon_32x32<br>sendfile_app_icon_16x16 |
| Document icon (Optional)                                                                                | 256 x 256<br>128 x 128<br>64 x 64<br>32 x 32<br>16 x 16        |                                                                                                    |
| Drive integration                                                                                       |                                                                |                                                                                                    |
| Authentication                                                                                          | No changes                                                     |                                                                                                    |
| Open URL                                                                                                | https:// <hostname>/gdrive/send</hostname>                     |                                                                                                    |
| Default MIME Types (Optional)                                                                           |                                                                |                                                                                                    |
| Default File Extensions<br>(Optional)                                                                   | txt<br>doc<br>docx<br>xls<br>xlsx<br>ppt<br>pptx<br>pdf<br>xml |                                                                                                    |
| Secondary MIME Types<br>(Optional)                                                                      |                                                                |                                                                                                    |
| Secondary File Extensions                                                                               |                                                                |                                                                                                    |
| Multiple file support                                                                                   | Checked                                                        |                                                                                                    |
| Importing                                                                                               | Checked                                                        |                                                                                                    |

| Name                    | Settings                                                                                                    | File Name                                                                                                    |
|-------------------------|----------------------------------------------------------------------------------------------------|----------------------------------------------------------------------------------------------------|
| Application Info        | Language: English<br>Application name: Accellion Send<br>File<br>Application description: Send file<br>securely using Accellion<br>Add Language: (Optional) |                                                                                                    |
| Application Icons       | 128x128<br>96x96<br>6464<br>48x48<br>32x32                                                                                                    | Note: Download<br>"Accellion_for_Google_Drive_Plugin.zip" file to<br>obtain the icon files listed below, from the<br>kiteworks Admin UI > Client Management page:<br>sendfile_gsuite_icon_128x128<br>sendfile_gsuite_icon_96x96<br>sendfile_gsuite_icon_64x64<br>sendfile_gsuite_icon_48x48<br>sendfile_gsuite_icon_32x32 |
| Support URLs            | Terms of service URL: <hostname></hostname>                                                                                                    |                                                                                                    |
| OAuth 2.0 scope         | No changes                                                                                                    |                                                                                                    |
| Extensions              | Select Drive extensions                                                                                                    |                                                                                                    |
| Editor Add-on extension | No changes                                                                                                    |                                                                                                    |
| Google Analytics ID     |                                                                                                    |                                                                                                    |
| Visibility              | Select My Domain (Only available to users at <domain name=""></domain>                                                                                      |                                                                                                    |

# Configuration Details for G Suite Marketplace API

### Publish

| Name                  | Settings                                                                                                    | File Name                                                                                                    |
|-----------------------|----------------------------------------------------------------------------------------------------|----------------------------------------------------------------------------------------------------|
| Detailed Description  | Language: English<br>Application detailed description:<br>Send file using Accellion<br>Add Language: (Optional) |                                                                                                    |
| Application Banner    | 220x140                                                                                                    | Note: Download<br>"Accellion_for_Google_Drive_Plugin.zip" file to<br>obtain the icon files listed below, from the<br>kiteworks Admin UI > Client Management page:<br>sendfile_app_banner_220x140 |
| Screenshots           | 640x400                                                                                                    |                                                                                                    |
| Links and information | No changes                                                                                                    |                                                                                                    |
| Reach                 | <b>Type</b> : Utilities<br>Country:<br>US<br>Singapore<br>Indonesia                                             |                                                                                                    |

# Configuration Details for Add Files using Accellion Drive API - Drive UI Integration

| Name                                  | Settings                                                | File Name                                                                                                    |
|---------------------------------------|---------------------------------------------------------|----------------------------------------------------------------------------------------------------|
| Application Name                      | Add from Accellion                                      |                                                                                                    |
| Short Description (Optional)          | Add from Accellion                                      |                                                                                                    |
| Long Description (Optional)           | Add from Accellion                                      |                                                                                                    |
| lcons                                 |                                                         |                                                                                                    |
| Application icon                      | 256 x 256<br>128 x 128<br>64 x 64<br>32 x 32<br>16 x 16 | Note: Download<br>"Accellion_for_Google_Drive_Plugin.zip" file to<br>obtain the icon files listed below, from the<br>kiteworks Admin UI > Client Management page:<br>addfile_app_icon_256x256<br>addfile_app_icon_128x128<br>addfile_app_icon_64x64<br>addfile_app_icon_32x32<br>addfile_app_icon_16x16 |
| Document icon (Optional)              | 256 x 256<br>128 x 128<br>64 x 64<br>32 x 32<br>16 x 16 |                                                                                                    |
| Drive integration                     |                                                         |                                                                                                    |
| Authentication                        | No changes                                              |                                                                                                    |
| Open URL                              | https:// <hostname>/gdrive/add</hostname>               |                                                                                                    |
| Default MIME Types (Optional)         | application/vnd.google-apps.folder                      |                                                                                                    |
| Default File Extensions<br>(Optional) |                                                         |                                                                                                    |
| Secondary MIME Types<br>(Optional)    |                                                         |                                                                                                    |
| Secondary File Extensions             |                                                         |                                                                                                    |
| Multiple file support                 |                                                         |                                                                                                    |
| Importing                             | Checked                                                 |                                                                                                    |

| Name                    | Settings                                                                                                    | File Name                                                                                                    |
|-------------------------|----------------------------------------------------------------------------------------------------|----------------------------------------------------------------------------------------------------|
| Application Info        | Language: English<br>Application name: Add Files from<br>Accellion<br>Application description: Add file<br>from Accellion to Google drive<br>Add Language: (Optional) |                                                                                                    |
| Application Icons       | 128x128<br>96x96<br>64x64<br>48x48<br>32x32                                                                                                    | Note: Download<br>"Accellion_for_Google_Drive_Plugin.zip" file to<br>obtain the icon files listed below, from the<br>kiteworks Admin UI > Client Management page:<br>addfile_gsuite_icon_128x128<br>addfile_gsuite_icon_96x96<br>addfile_gsuite_icon_64x64<br>addfile_gsuite_icon_48x48<br>addfile_gsuite_icon_32x32 |
| Support URLs            | Terms of service URL: <hostname></hostname>                                                                                                    |                                                                                                    |
| OAuth 2.0 scope         | No changes                                                                                                    |                                                                                                    |
| Extensions              | Select Drive extensions                                                                                                    |                                                                                                    |
| Editor Add-on extension | No changes                                                                                                    |                                                                                                    |
| Google Analytics ID     |                                                                                                    |                                                                                                    |
| Visibility              | Select My Domain (Only available to users at <domain name=""></domain>                                                                                                |                                                                                                    |

# Configuration Details for G Suite Marketplace API

### Publish

| Name                  | Settings                                                                                                    | File Name                                                                                                    |
|-----------------------|----------------------------------------------------------------------------------------------------|----------------------------------------------------------------------------------------------------|
| Detailed Description  | Language: English<br>Application detailed description:<br>Add file from Accellion<br>Add Language: (Optional) |                                                                                                    |
| Application Banner    | 220x140                                                                                                    | Note: Download<br>"Accellion_for_Google_Drive_Plugin.zip" file to<br>obtain the icon files listed below, from the<br>kiteworks Admin UI > Client Management page:<br>addfile_app_banner_220x140 |
| Screenshots           | 640x400                                                                                                    |                                                                                                    |
| Links and information | No changes                                                                                                    |                                                                                                    |
| Reach                 | <b>Type:</b> Utilities<br>Country:<br>US<br>Singapore<br>Indonesia                                            |                                                                                                    |